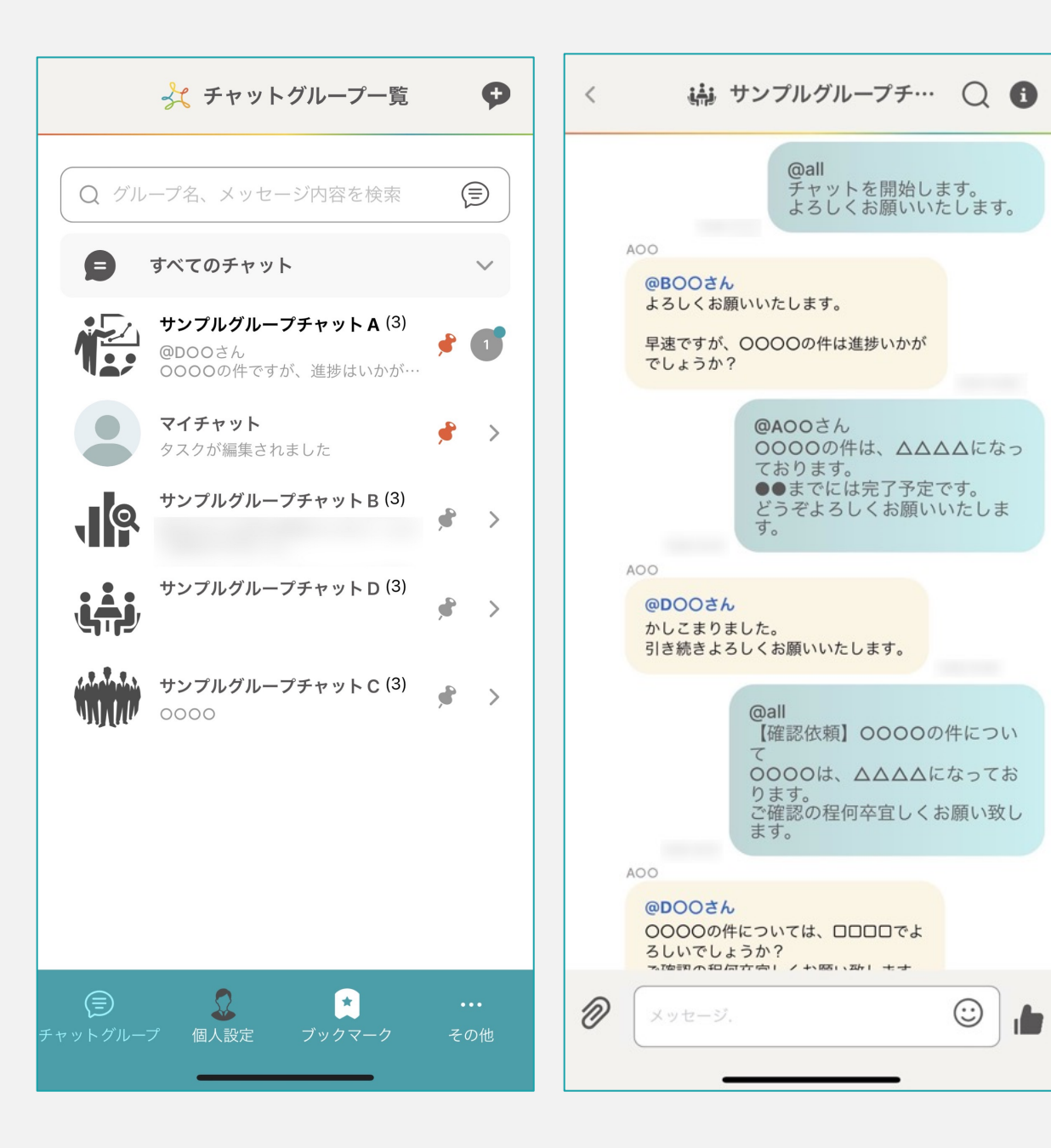

## ~アプリ版にログインする~

| MEMBER-S     1       株式会社アイドマ・ホールディングス                                                                                                    |                                                                                                    |
|----------------------------------------------------------------------------------------------------|----------------------------------------------------------------------------------------------------|
|                                                                                                    | Û                                                                                                    |
| 48件の評価 年齢 :<br>4.9 4+                                                                                                    |                                                                                                    |
| **** 歳 t                                                                                                    | ジネス 株式会社アイ                                                                                                    |
| アッフテート                                                                                                    | パーション腹歴                                                                                                    |
| 引用の不具合修正                                                                                                    |                                                                                                    |
| プレビュー                                                                                                    |                                                                                                    |
| 14:36                                                                                                    | 14:38                                                                                                    |
|                                                                                                    | はじめまして!<br>宜しくお願いいたします。<br>よろしく<br>お願い<br>します<br>14:20<br>24:20<br>14:20<br>24:20<br>14:20<br>24:20<br>14:20<br>24:20<br>14:20<br>14:20<br>14:20 |
| ▲ 本部 本部 → →                                                                                                    | 宜し<br>14-21<br>明日の商談は14時からで<br>でしょうか?                                                                                                    |
| المركزة المركزة ال | <u>営賃メッセージ</u><br>  明日の高談は1<br>はい。<br>14時からでお                                                                                                    |
| E 🖋 📚                                                                                                    | <b>A</b> Q                                                                                                    |

## ①まずは、MEMBERSのアプリをスマートフォンにインストールします。

iPhoneの場合はApp Store Androidの場合はGoogle Play より「MEMBERS」と検索してインストールします。

> ②ダウンロード後「開く」をタップし アプリを立ち上げます。

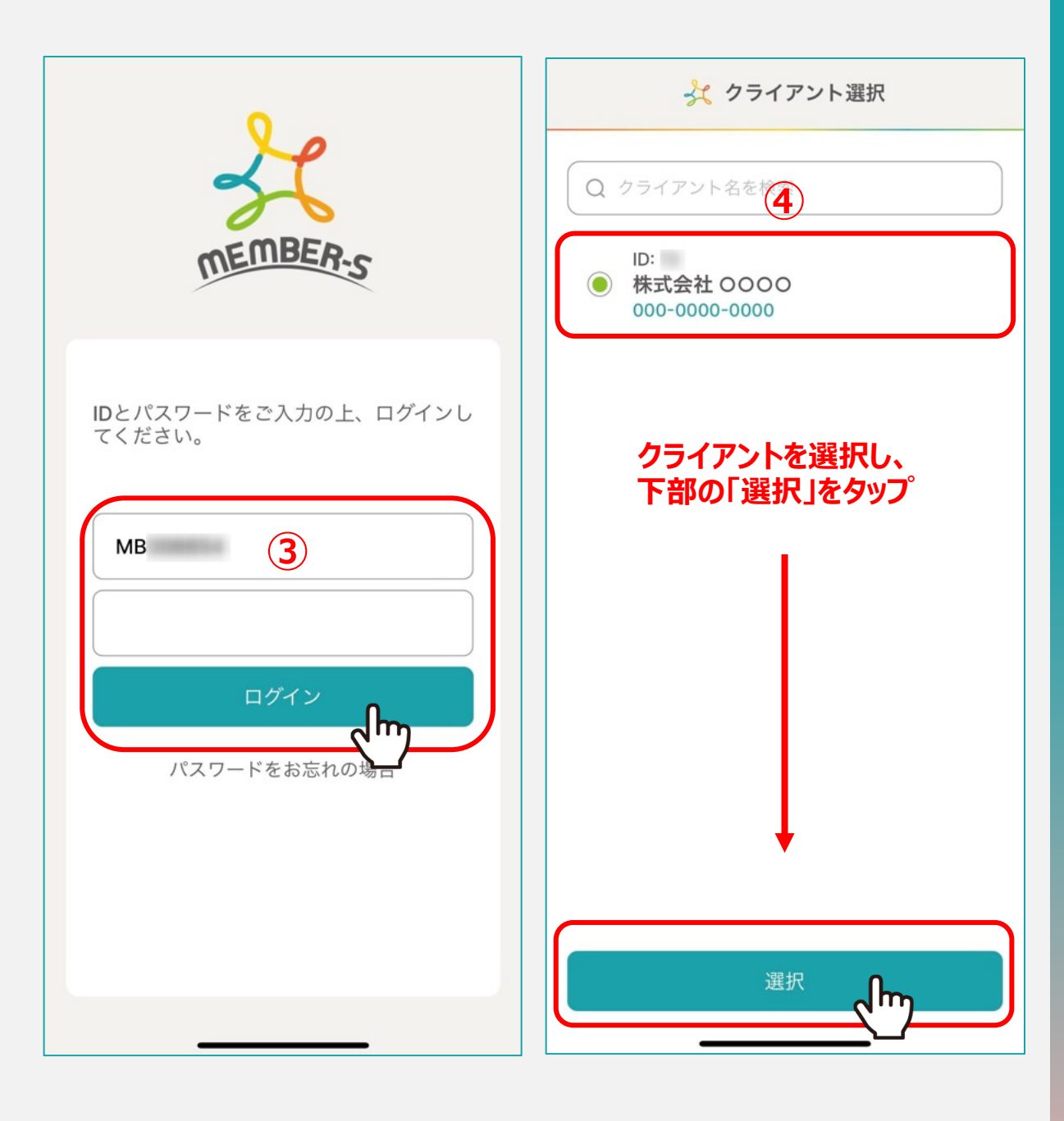

## ③IDとパスワードを入力し、「ログイン」をタップします。

※WEB版でのご登録が無い場合はログインできません。先にWEB版でアカウント登録をお願い致します。

④クライアント選択画面で、クライアントを選択し、「選択」をタップします。

## ※同じMBアカウントで複数のクライアント様で業務をしている場合に、 複数クライアントが表示されるようになっております。